## Using the Cisco VPN app and mapping your network drives from off campus

**1.** Open the 'Cisco AnyConnect' app from your main desktop screen.

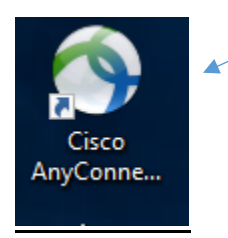

2. The following dialog box opens – click 'Connect'.

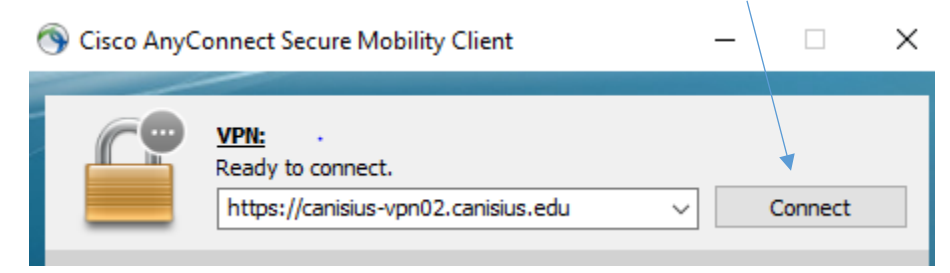

**3.** Log in with your usual Canisius user name and password.

| Sisco AnyConnect   https://canisius-vpn02.can |           |  |
|-----------------------------------------------|-----------|--|
| Username:<br>Password:                        | princet   |  |
|                                               | OK Cancel |  |

4. The window below appears – click 'Accept'.

| Cisco AnyConnect |        |            |   |
|------------------|--------|------------|---|
| CCvpnAllow       |        |            | ^ |
|                  |        |            |   |
|                  | Accept | Disconnect |   |

5. The security acknowledgement appears, click 'OK'.

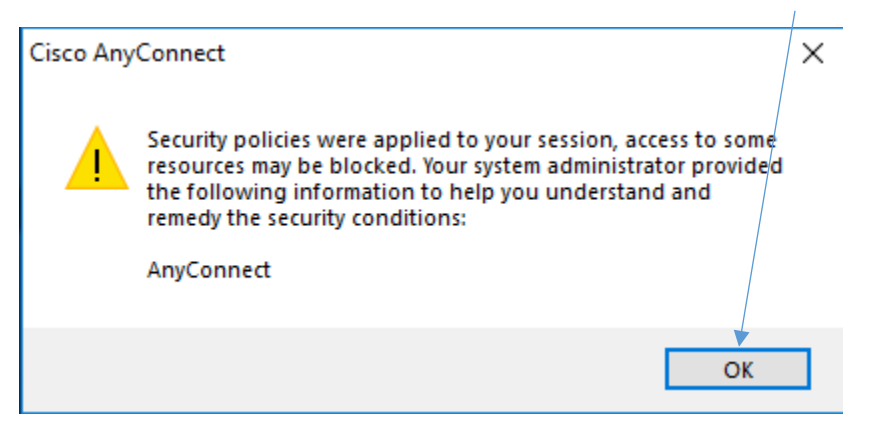

6. To verify the connection, open your hidden icons and note the icon below.

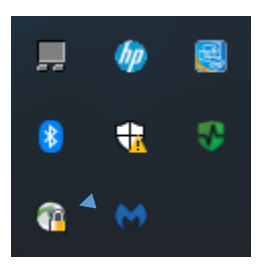

7. Double-click your login script icon as shown below. **NOTE**: Your proper login script may or may not be labeled with your user name depending on your department and/or your role at the college.

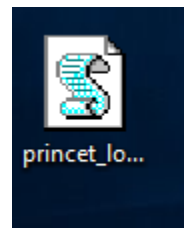

8. After approximately five – seven seconds, open the 'This PC' app to verify that all of your network drives (H:, I:, J:, etc.) are displayed. If they do not appear, you may need to double-click your login script icon again and wait a few seconds. If this is still unsuccessful, contact the ITS Help Desk at x8340.

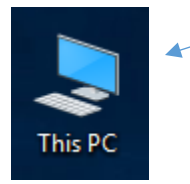

To disconnect from the VPN app, simply save your work and re-start or shut down your computer.